#### UNITED STATES DEPARTMENT OF AGRICULTURE

Farm Service Agency Washington, DC 20250

Finality Rule and Equitable Relief 7-CP (Revision 2)

Amendment 4

Approved by: Acting Deputy Administrator, Farm Programs

In Ada

#### **Amendment Transmittal**

#### A Reasons for Amendment

Paragraph 71 has been amended to require a copy of each State's corrective action plan be submitted to PECD annually.

Subparagraph 83 A, B, and C have been amended to correct the PECD FAX number.

Subparagraph 83 D has been added to indicate a summery of the national equitable relief and finality rule reports will be provided to FMD.

Paragraph 84 has been added to provide procedure on how to access the FSA-321 web application.

Paragraph 85 has been added to provide procedure for completing the new FSA-321 web application.

Paragraph 86 has been added to provide which reports are accessible from the FSA-321 web application.

Exhibit 10 has been amended to provide instructions for the report of SED special approval authority.

Exhibit 11 has been amended to provide instruction for the annual equitable relief report.

Exhibit 12 has been amended to provide instructions for the annual FSA-321 for finality rule only.

## Amendment Transmittal (Continued)

# **B** FSA-321 Web Application

Beginning in calendar year 2006, State and County Offices are required to load all equitable relief and finality rule requests into the FSA-321 web application. The FSA-321 manual form may be used only if the FSA-321 web application is not available; however, the manual data must be loaded into the FSA-321 web application once it becomes available.

**Note:** County Offices shall load 2006 FSA-321 data into the system for those FSA-321's completed before the availability of this automated database.

| Page Control Chart |                        |                 |
|--------------------|------------------------|-----------------|
| ТС                 | Text                   | Exhibit         |
| 1, 2               | 3-47                   | 1, pages 1, 2   |
|                    | 4-3                    | 3, page 1 (add) |
|                    | 4-4 (add)              | 10, page 1      |
|                    | 4-5 through 4-16 (add) | page 2 (add)    |
|                    | 4-17 (add)             | 11, page 1      |
|                    |                        | page 2 (add)    |
|                    |                        | 12, page 1      |
|                    |                        | page 2 (add)    |

# Page No.

# Part 1 General Information

| 1    | Overview                                    | 1-1 |
|------|---------------------------------------------|-----|
| 2    | Sources of Authority and Related References | 1-2 |
| 3    | Finality Rule and Equitable Relief Overview | 1-3 |
| 4-15 | (Reserved)                                  |     |

# Part 2 Finality Rule

| 16    | Finality Rule General Information | 2-1  |
|-------|-----------------------------------|------|
| 17    | When Finality Rule Applies        | 2-3  |
| 18    | When Finality Rule Does Not Apply | 2-4  |
| 19    | Finality Rule Required Action     | 2-6  |
| 20    | Disaster Guidelines               | 2-9  |
| 21    | CCC Loans and LDP Guidelines      | 2-11 |
| 22    | NAP Guidelines                    | 2-14 |
| 23-50 | (Reserved)                        |      |

# Part 3 Misaction/Misinformation and Failure to Fully Comply

# Section 1 Equitable Relief General Information

| 51    | Program Applicability                                              | 3-1 |
|-------|--------------------------------------------------------------------|-----|
| 52    | Equitable Relief Overview                                          | 3-2 |
| 53    | Misaction/Misinformation or Failure to Fully Comply Not Applicable | 3-4 |
| 54-57 | (Reserved)                                                         |     |

# Section 2 Misaction/Misinformation

| 58    | Relief Based on Misaction/Misinformation | 3-17 |
|-------|------------------------------------------|------|
| 59-62 | (Reserved)                               |      |

#### Page No.

# Part 3 Misaction/Misinformation and Failure to Fully Comply (Continued)

#### Section 3 Failure to Fully Comply

| 63    | Relief Based on Failure to Fully Comply | 3-31 |
|-------|-----------------------------------------|------|
| 64-67 | (Reserved)                              |      |

#### Section 4 Equitable Relief Determinations

| 68    | COC Guidelines for Recommending Equitable Relief | 3-43 |
|-------|--------------------------------------------------|------|
| 69    | STC Authority and Action                         | 3-44 |
| 70    | Special Relief Approval Authority for SED's      | 3-45 |
| 71    | Preventing Future Need for Relief                | 3-47 |
| 72-81 | (Reserved)                                       |      |

#### Part 4 Documentation and Reports

| 82 | Documentation                            | 4-1  |
|----|------------------------------------------|------|
| 83 | Reports                                  | 4-3  |
| 84 | FSA-321 Web Application                  | 4-4  |
| 85 | Completing a New FSA-321 Web Application | 4-9  |
| 86 | FSA-321 Web Application Reports          | 4-16 |
|    |                                          |      |

#### Exhibits

- 1 Reports, Forms, Abbreviations, and Redelegations of Authority
- 2 Definitions of Terms Used in This Handbook
- 3, 4 (Reserved)
- 5 FSA-321, Finality Rule and Equitable Relief
- 6 Example of Finality Rule Letter
- 7-9 (Reserved)
- 10 Example of Report of SED Special Approval Authority (PA-134R)
- 11 Example Format for Reporting the Annual FSA-321 for Equitable Relief (PA-135P)
- 12 Example Format for Reporting the Annual FSA-321 for Finality Rule (PA-129R)

## 71 Preventing Future Need for Relief

#### A Background

It is quite expensive for FSA to extend unearned program benefits to a producer because of action or advice of an employee. The expense includes the unnecessary administrative costs, as well as the program costs for which there is no program benefit. It is important that COC's and STC's take corrective action to minimize these unnecessary costs.

### **B** Corrective Action

When a bona fide relief case occurs, corrective action shall be taken to lessen future incidence of these errors. Corrective action may include, but is not limited to, the following:

- additional training
- office procedure revision
- more serious action, if warranted.

# \*--C Plan of Corrective Action for Equitable Relief and Finality Rule

SED's shall prepare a written plan identifying weaknesses in program delivery. This may include sharing of portions or entire County Office review information with all offices to minimize mistakes in program delivery. The plan shall include both equitable relief and finality rule issues within the State.

DD's will be responsible for training CED's, FLM's, and PT's when corrective actions must be taken.

### D Submitting Plan of Corrective Action for Equitable Relief and Finality Rule (PA-136R)

SED shall submit a copy of the plan of corrective action for equitable relief and finality rule required in subparagraph C to PECD by January 10 each year. Report must be submitted to PECD by FAX at 202-690-2130. The plan of corrective action for equitable relief and finality rule shall:

- include an analysis of relief cases acted upon during the previous calendar year along with any identified weaknesses in program delivery
- list the corrective action undertaken or planned including implementation dates.

### Negative reports are required.--\*

### E Recurring Request for Relief Because of County Office Error

When recurring request for relief has been submitted to SED, STC, or DAFP, appropriate disciplinary action shall be taken.

### 72-81 (Reserved)

.

#### 83 Reports

### A SED Report of Exercise of Special Approval (PA-134R)

SED's who exercise the special relief approval authority shall report the exercise of such authority using the format in Exhibit 10. Report shall be submitted to PECD by FAX
\*--at 202-690-2130. This report shall be submitted upon approval of each case of relief to a--\* participant using the special relief approval authority of SED.

It is not necessary to report the name or ID number of the participant receiving relief. However, the report shall reflect the total relief being granted to the participant using the special relief approval authority of SED. For example, if a participant is granted relief under 2 programs, both programs shall be listed but the amount of relief approved shall reflect the total relief approved.

# **B** Report of Equitable Relief (PA-135P)

The statute requires an annual report of the number of requests for equitable relief and the disposition of the request. Each State Office shall submit a report using the format in

\*--Exhibit 11. Report must be submitted to PECD by FAX at 202-690-2130 by January 10 of--\* the current year. Negative reports are required.

The report shall cover **all** cases for which equitable relief was requested according to the provisions of this handbook. This includes any case for which equitable relief was approved or denied during the calendar year by any approving authority if the basis for relief occurred on or after May 13, 2002.

### C Report of Finality Rule (PA-129R)

DAFP requires an annual report of the number of cases to which the finality rule was applied. Each State Office shall submit a report using the format in Exhibit 12. Report must be

# \*--submitted to PECD by FAX at 202-690-2130 by January 10 each year. Negative reports are required.

The report shall cover **all** cases to which the finality rule was applied according to the provisions of this handbook during the calendar year.

### **D** Submitting Reports to FMD

### PECD will:

- summarize the annual equitable relief and finality rule reports
- provide a copy of the summarized annual equitable relief and finality rule reports to FMD for Improper Payments Information Act, Pub. L. 107-300 purposes.--\*

#### \*--84 FSA-321 Web Application

#### A Introduction

FSA-321 is required for all programs for which application of the equitable relief or finality rule is requested under the provisions of this handbook. County Offices shall use the FSA-321 web application to record data about equitable relief and finality rule requests. The manual FSA-321 may be used only if the FSA-321 web application is **not** available. However, the data must be loaded into the FSA-321 web application once it becomes available.

FSA-321 shall be processed for each case where equitable rule or finality rule is requested. Each case shall be documented in the COC and STC minutes, as applicable. SED determination is **not** required to be documented in STC minutes.

#### **B** Who Has Access to FSA-321 Web Application Data

Determine who has access to the FSA-321 web application data according to the following.

| Office          | Level of Access to FSA-321 Web Application Data |
|-----------------|-------------------------------------------------|
| National Office | View all data.                                  |
| State Office    | View all county data for that State.            |
| County Office   | View and update all data for that county.       |
|                 |                                                 |

#### \*--84 FSA-321 Web Application (Continued)

#### **C** Responsibilities

The following provides a list of office responsibilities.

**Responsibilities** The National Office shall monitor all activity of equity relief and finality rule. State Office shall: monitor equitable relief and finality rule activities for their State take corrective action when necessary submit a negative report to PECD by FAX at 202-690-2130 by January 10 of the current year, if equitable relief or finality rule was not requested for the calendar year. COC shall: • review each request for equitable relief or finality rule make recommendation for determination ensure relevant information is recorded in the COC minutes. County Office shall: load an FSA-321 web application for each case for which application of the equitable relief or finality rule is requested ensure all data entered on FSA-321 is complete and accurate ensure all requirements for application of the equitable relief or finality rule are met forward hardcopy to COC for recommendation forward hardcopy to appropriate relief authority for determination **Note:** See subparagraph 3 C for relief authority overview. monitor equitable relief and finality rule activities for their county take corrective action when necessary submit a negative report to the State Office by January 5 of the current year, if application of equitable relief or finality rule was not requested for the calendar year.

\_\_\*

#### \*--84 FSA-321 Web Application (Continued)

#### D Accessing the FSA-321 Web Application

Access the FSA-321 web application according to the following.

| Step | Action                                                                 |
|------|------------------------------------------------------------------------|
| 1    | On the FSA Intranet, under "Links", CLICK "FSA Applications".          |
| 2    | Under "Common Applications", CLICK "FRER - Finality Rule and Equitable |
|      | Relief".                                                               |
| 3    | On the eAuthentication Warning Screen, CLICK "Continue".               |
| 4    | On the eAuthentication Login Screen, enter the user ID and password.   |

#### **E** Example of the eAuthentication Login Screen

The following is an example of the eAuhentication Login Screen.

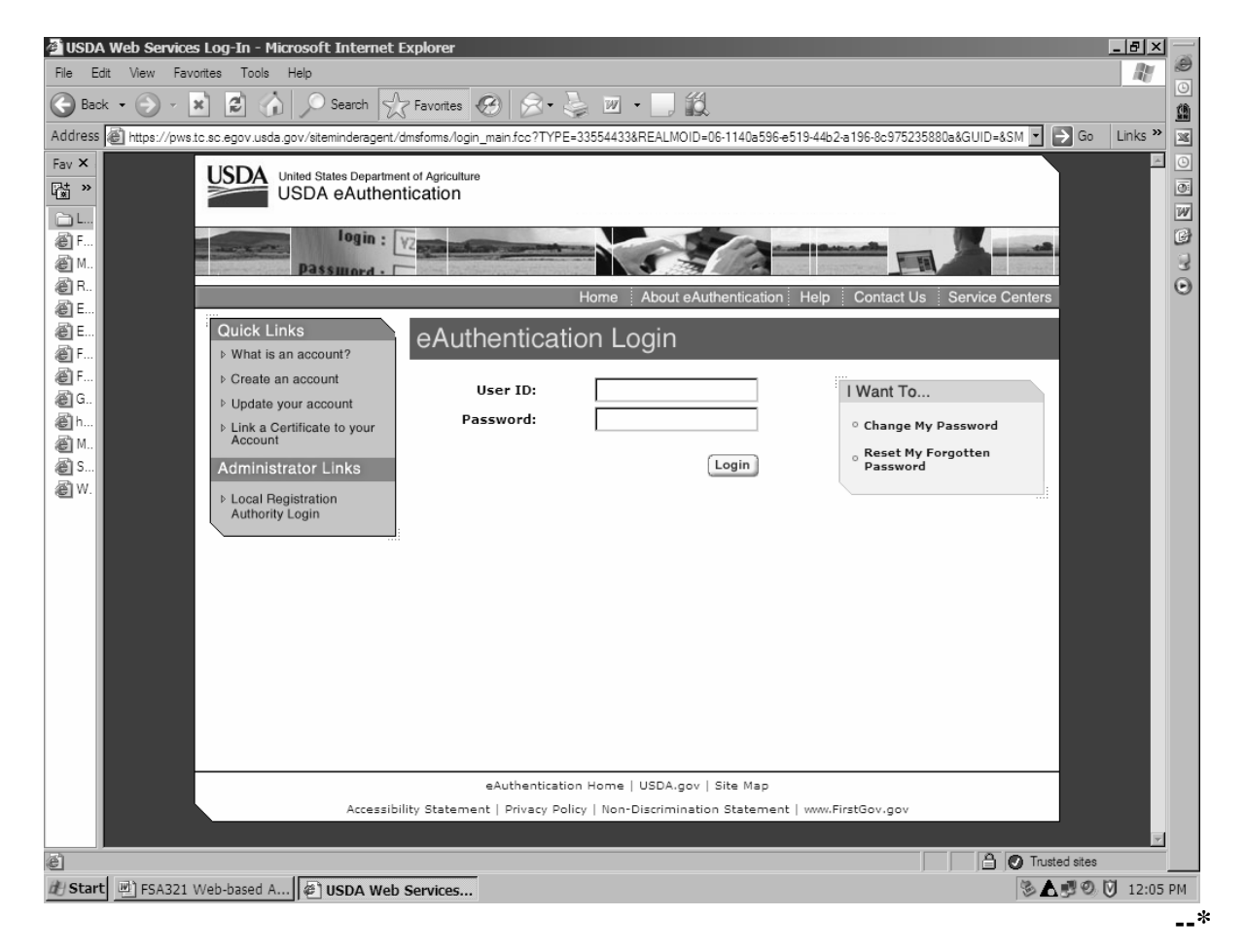

#### \*--84 FSA-321 Web Application (Continued)

#### F Processing New FSA-321's

Use the Finality Rule and Equitable Relief FSA-Form 321 Screen when processing a new FSA-321 web application.

#### G Example of The Finality Rule and Equitable Relief FSA-Form 321 Screen

The following is an example of the Finality Rule and Equitable Relief FSA-Form 321 Screen.

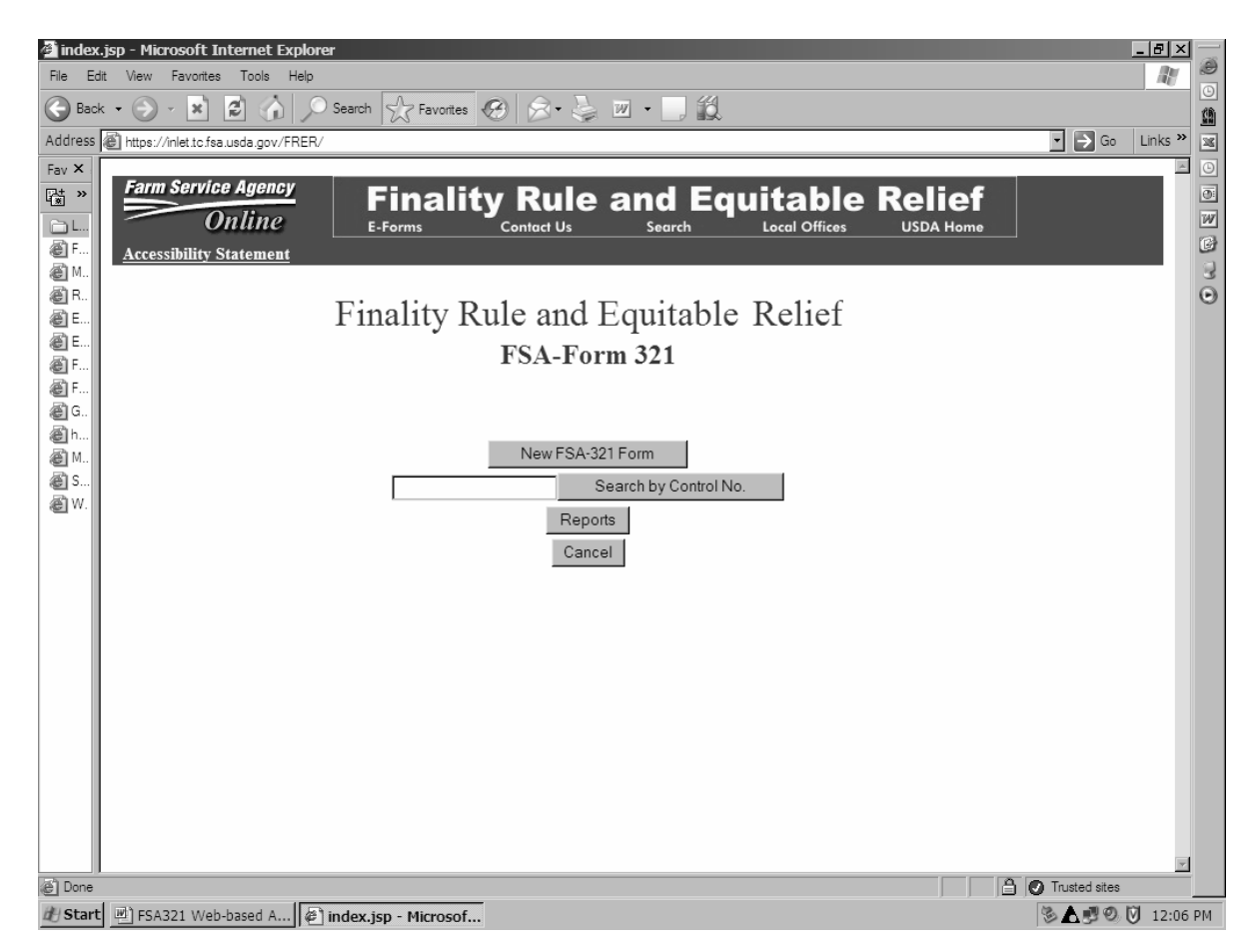

The Finality Rule and Equitable Relief FSA-Form 321 Screen provides the following options:

- "New FSA-321 Form"
- "Search by Control No."
- "Reports"
- "Cancel".--\*

#### H Using the "Search by Control No." Option

Use the "Search by Control No." option when selecting FSA-321 that was previously processed using the web application for reviews and updates.

The control number is automatically generated through the FSA-321 web application. To use the "Search by Control No." option, the user must enter a combination of FSA-321, items 4 and 3. Be sure to note the control number to use the search option to locate FSA-321 later. To use the "Search by Control No." option, the control number format must be entered as "200512345678" which is a combination of the following:

- 4-digit year
- 2-digit State code
- 3-digit county code
- 3-digit sequence number.

#### I Using the "Reports" Option

Use the "Reports" option when accessing the following:

- Equitable Relief Report
- Finality Rule Report
- Pending Report.

#### J Using the "Cancel" Option

Use the "Cancel" option when discontinuing the FSA-321 web application.--\*

#### A Introduction

County Offices shall load all equitable relief and finality rule requests in the FSA-321 web application. The manual FSA-321 may be used only if the FSA-321 web application is **not** available; however, the manual data must be loaded into the FSA-321 web application once it becomes available.

#### **B** Completing the FSA-321 Web Application

Completing the FSA-321 web application will require a 3 phase process because of the flow of events.

Process FSA-321 web applications according to the following.

| Processing FSA-321 Web Application |                                                                                                    |  |
|------------------------------------|----------------------------------------------------------------------------------------------------|--|
| Phase 1                            | County Offices shall:                                                                                                    |  |
|                                    | <ul> <li>complete FSA-321, items 1 through 13B</li> <li>print and forward a hardcopy of FSA-321 to COC for recommendation.</li> </ul>                                                                       |  |
|                                    | Note: The user must have FSA-321, items 3 and 4 to access FSA-321 later.                                                                                                    |  |
| Phase 2                            | Once FSA-321 is returned by COC representative, the County Office shall:                                                                                                    |  |
|                                    | <ul> <li>complete items 14A through 14D</li> <li>print and forward a hardcopy of FSA-321 to the appropriate relief authority.</li> <li>Note: See subparagraph 3 C for relief authority overview.</li> </ul> |  |
| Phase 3                            | Once FSA-321 is returned by the appropriate relief authority, the County Office                                                                                                    |  |
|                                    | shall enter the following for the appropriate relief authority and if required, the                                                                                                    |  |
|                                    | <ul> <li>action</li> <li>signature</li> <li>title</li> <li>date.</li> </ul>                                                                                                    |  |

**Note:** All FSA-321's taken manually for cases acted on in calendar year 2006, before the web application was established, must be loaded into the automated system.

# C Completing Phase 1 for Processing an FSA-321 Web Application

Complete Phase 1 for processing an FSA-321 web application according to the following. Access the FSA-321 web application according to subparagraph 84 D.

| Step | Item | Action                                                                                                   |
|------|------|----------------------------------------------------------------------------------------------------|
| 1    |      | On the Finality Rule and Equitable Relief FSA-Form 321 Screen, CLICK "New FSA-321 Form".                 |
| 2    |      | On the Finality Rule and Equitable Relief Screen, select the "State/County"                              |
|      |      | and "Program Year" from the applicable drop-down box.                                                    |
| 3    |      | Click either of the following:                                                                           |
|      |      |                                                                                                    |
|      |      | • "Next" to continue to the next page                                                                    |
| 4    |      | • "Cancel" to discontinue the application.                                                               |
| 4    |      | Select the "Program Category" and "Type of Request" from the drop-down                                   |
|      |      | as in which linality rule, misaction/misinformation, or failure to fully                                 |
| 5    |      | Enter a "Reference Number" such as farm number contract number or loan                                   |
| 5    |      | number.                                                                                                  |
|      |      |                                                                                                    |
|      |      | Note: This number cannot exceed 10 digits.                                                               |
| 6    |      | Click either of the following:                                                                           |
|      |      |                                                                                                    |
|      |      | • "Next" to continue to the next page                                                                    |
|      |      |                                                                                                    |
|      |      | <b>Note:</b> Once the user clicks Next, the system will automatically populate ESA 321 items 1 through 7 |
|      |      | populate 15A-521, items 1 through 7.                                                                     |
|      |      | • "Cancel" to discontinue the application.                                                               |
| 7    | 8    | CLICK "SCIMS".                                                                                           |
| 8    |      | On the SCIMS Customer Search Screen, click the applicable search criteria.                               |
| 9    |      | CLICK "Search" to access search results.                                                                 |
| 10   |      | On the Search Results Screen, click on the customer name to select under                                 |
|      |      | the "Common Name" column.                                                                                |
| 11   |      | On the Processing Data for Customer Screen, CLICK "Yes" on the security                                  |
|      |      | alert pop-up window.                                                                                     |
|      |      | <b>Note:</b> The participant's name and address will be automatically entered on                         |
|      |      | FSA-321 item 8                                                                                           |
| 12   | 9A   | Complete for all finality rule, misaction/misinformation, and failure to fully                           |
|      |      | comply cases.                                                                                            |
| 13   | 9B   | Enter the name of the individual who made the error.                                                     |
| 14   | 9C   | Enter the name of the individual who discovered the error.                                               |
| 15   | 10   | Enter a statement summarizing the circumstances under which the                                          |
|      |      | discovery was made.                                                                                      |

| Step | Item | Action                                                                            |  |  |  |  |
|------|------|-----------------------------------------------------------------------------------|--|--|--|--|
| 16   | 11A  | Enter the date on which the finality rule became effective.                       |  |  |  |  |
|      |      |                                                                                   |  |  |  |  |
|      |      | <b>Note:</b> This applies to finality rule only.                                  |  |  |  |  |
| 17   | 11B  | Enter date in which the error was discovered.                                     |  |  |  |  |
|      |      |                                                                                   |  |  |  |  |
| 10   | 12.4 | Note: This applies to finality rule only.                                         |  |  |  |  |
| 18   | 12A  | FOI.                                                                              |  |  |  |  |
|      |      | • finality rule, enter the incorrect amount naid because of the error             |  |  |  |  |
|      |      | • Infanty fulle, enter the meetreet amount paid because of the error              |  |  |  |  |
|      |      | <b>Note:</b> Do <b>not</b> enter an amount if the erroneous payment was not made. |  |  |  |  |
|      |      | See subparagraph 19 A for more information.                                       |  |  |  |  |
|      |      |                                                                                   |  |  |  |  |
|      |      | • misaction/misinformation or failure to fully comply cases, enter the            |  |  |  |  |
|      |      | incorrect amount paid or to be paid because of the                                |  |  |  |  |
|      |      | misaction/misinformation or failure to fully comply.                              |  |  |  |  |
| 19   | 12B  | For:                                                                              |  |  |  |  |
|      |      |                                                                                   |  |  |  |  |
|      |      | • finality rule cases, enter the amount that would have been paid if the          |  |  |  |  |
|      |      | error had not occurred                                                            |  |  |  |  |
|      |      | • misaction/misinformation or failure to fully comply cases, enter 1 of the       |  |  |  |  |
|      |      | following:                                                                        |  |  |  |  |
|      |      |                                                                                   |  |  |  |  |
|      |      | • amount that would have been paid if misaction/misinformation or                 |  |  |  |  |
|      |      | failure to fully comply had not occurred                                          |  |  |  |  |
|      |      |                                                                                   |  |  |  |  |
|      |      | • amount to be paid or retained as a result of partial relief.                    |  |  |  |  |
| 20   | 12C  | CLICK "Calculate".                                                                |  |  |  |  |
|      |      |                                                                                   |  |  |  |  |
|      |      | <b>Note:</b> The system will automatically calculate the difference between the   |  |  |  |  |
| 21   | 12 4 | amount entered on FSA-321, items 12A and 12B.                                     |  |  |  |  |
| 21   | 13A  | take as a result of misaction or misinformation that was detrimental to the       |  |  |  |  |
|      |      | participant, or how the participant otherwise failed in good faith to fully       |  |  |  |  |
|      |      | comply with the requirements of the program.                                      |  |  |  |  |
|      |      | r , a contraction of the programme                                                |  |  |  |  |
|      |      | <b>Note:</b> CLICK "Requirements Information" to review the requirements that     |  |  |  |  |
|      |      | must be met for misaction/misinformation or failure to fully comply               |  |  |  |  |
|      |      | provisions to apply.                                                              |  |  |  |  |

# C Completing Phase 1 for Processing an FSA-321 Web Application (Continued)

| Step | Item | Action                                                                                                    |  |  |  |
|------|------|----------------------------------------------------------------------------------------------------|--|--|--|
| 22   | 13B  | Select the applicable option.                                                                                                    |  |  |  |
|      |      | <b>Note:</b> Requirements, as stated in this handbook, must be met before FSA-321 can be submitted. If "No" is selected, then the user will be allowed to continue; however, once the user clicks "save", the error message, "Requirements not met, this application will be deleted", will be displayed. CLICK "OK" to delete FSA-321 or "Cancel" to reselect. |  |  |  |
| 23   |      | Click 1 of the following:                                                                                                    |  |  |  |
|      |      | • "Delete" to delete FSA-321                                                                                                    |  |  |  |
|      |      | • "Save" to save the data                                                                                                    |  |  |  |
|      |      | <b>Notes:</b> The "Save" button will become inactive and the following message will be displayed, "Data has been saved". Go to step 24.                                                                                                    |  |  |  |
|      |      | The "Printable Version" button will become active only after the user has elected to save the data.                                                                                                    |  |  |  |
|      |      | Warning: The user will not be allowed to edit data once it is saved.                                                                                                    |  |  |  |
|      |      | • "Reset" to clear and reset data fields.                                                                                                    |  |  |  |
| 24   |      | CLICK "Printable Version" to display FSA-321 to be printed. FSA-321 will be displayed in a PDF file format.                                                                                                    |  |  |  |
| 25   |      | Select the print option from the toolbar.                                                                                                    |  |  |  |
| 26   |      | On the Print Pop-Up window, CLICK:                                                                                                    |  |  |  |
|      |      | • "Ok" to print FSA-321                                                                                                    |  |  |  |
|      |      | • "Cancel" to cancel the print job.                                                                                                    |  |  |  |
| 27   |      | Click either of the following:                                                                                                    |  |  |  |
|      |      | <ul> <li>"Finality Rule and Equitable Relief Home" to return to the Finality Rule and Equitable Relief FSA-Form 321 Screen and continue processing another FSA-321</li> <li>"X" to exit the FSA-321 web application</li> </ul>                                                                                                    |  |  |  |
| 28   |      | Forward the ESA-321 hardconv and all supporting documentation to COC                                                                                                    |  |  |  |
| 20   |      | for recommendation.                                                                                                    |  |  |  |
|      |      | <b>Note:</b> See subparagraph 3 C for information on relief authority.                                                                                                    |  |  |  |

# C Completing Phase 1 for Processing an FSA-321 Web Application (Continued)

# D Completing Phase 2 of a New FSA-321

Use the following when completing Phase 2 of the FSA-321 web application. Access the FSA-321 web application according to subparagraph 84 D.

| Step | Item | Action                                                                                                    |  |  |  |
|------|------|----------------------------------------------------------------------------------------------------|--|--|--|
| 1    | 14A  | Enter COC recommendation and basis for the recommendation.                                                                                                    |  |  |  |
| 2    | 14B  | Enter the name of the COC representative taking action.                                                                                                    |  |  |  |
| 3    | 14C  | Select a title from the drop-down listing.                                                                                                    |  |  |  |
| 4    | 14D  | Enter the date of COC minutes.                                                                                                    |  |  |  |
| 5    |      | Click 1 of the following:                                                                                                    |  |  |  |
|      |      | • "Delete" to delete FSA-321                                                                                                    |  |  |  |
|      |      | • "Save" to save the data                                                                                                    |  |  |  |
|      |      | Notes: The "Save" button will become inactive and the following message, "Data has been saved". Go to step 6.                                                     |  |  |  |
|      |      | The "Printable Version" button will become active only after the user has elected to save the data.                                                               |  |  |  |
|      |      | Warning: The user will not be allowed to edit data once it is saved.                                                                                              |  |  |  |
|      |      | • "Reset" to clear and reset data fields.                                                                                                    |  |  |  |
| 6    |      | CLICK "Printable Version" to display FSA-321 to be printed. FSA-321                                                                                               |  |  |  |
|      |      | will be displayed in a PDF file format.                                                                                                    |  |  |  |
| 7    |      | Select the print option from the toolbar.                                                                                                    |  |  |  |
| 8    |      | From the Print Pop-Up window, CLICK:                                                                                                    |  |  |  |
|      |      |                                                                                                    |  |  |  |
|      |      | • "Ok" to print FSA-321                                                                                                    |  |  |  |
|      |      | • "Cancel" to cancel the print job.                                                                                                    |  |  |  |
| 9    |      | Click either of the following:                                                                                                    |  |  |  |
|      |      | • "Finality Rule and Equitable Relief Home" to return to the Finality Rule<br>and Equitable Relief FSA-Form 321 Screen and continue processing<br>another FSA-321 |  |  |  |
|      |      | • "X" to exit the FSA-321 web application.                                                                                                    |  |  |  |
| 10   |      | Forward the FSA-321 hardcopy and all supporting documentation to the                                                                                              |  |  |  |
|      |      | appropriate relief authority for action/signature(s).                                                                                                    |  |  |  |
|      |      |                                                                                                    |  |  |  |
|      |      | Note: See subparagraph 3 C for information on relief authority overview.                                                                                          |  |  |  |

# E Completing Phase 3 of a New FSA-321

Use the following when completing phase 3 of the FSA-321 web application. Access the FSA-321 web application according to subparagraph 84 D.

| Step | Item       | Action                                                                         |  |  |  |  |  |
|------|------------|--------------------------------------------------------------------------------|--|--|--|--|--|
| 1    |            | On the Finality Rule and Equitable Relief FSA-Form 321 Screen, enter the       |  |  |  |  |  |
|      |            | FSA-321 "Control Number" to be retrieved.                                      |  |  |  |  |  |
|      |            |                                                                                |  |  |  |  |  |
|      |            | Note: The control number consist of the "Program Year" and the "Control        |  |  |  |  |  |
|      |            | Number" listed on FSA-321, items 3 and 4.                                      |  |  |  |  |  |
|      |            |                                                                                |  |  |  |  |  |
|      |            | <b>Example:</b> "200512345678"                                                 |  |  |  |  |  |
| 2    |            | CLICK "Search by Control No.".                                                 |  |  |  |  |  |
| 3    | 15A        | Select the applicable STC action only.                                         |  |  |  |  |  |
| 4    | 15B        | Select the applicable SED action only.                                         |  |  |  |  |  |
| 5    | 15C        | Enter the STC or SED name taking action in item 15A or 15B.                    |  |  |  |  |  |
|      |            |                                                                                |  |  |  |  |  |
|      |            | <b>Note:</b> SED must have OGC concurrence for equitable relief cases before   |  |  |  |  |  |
|      |            | approval can be accepted for the FSA-321 web application.                      |  |  |  |  |  |
| 6    | 15D        | Select the applicable title for the name entered in item 15C.                  |  |  |  |  |  |
| 7    | 15E        | Select the date from the drop-down listing.                                    |  |  |  |  |  |
| 8    | 16A        | Enter CCC-184 or EFT number, if applicable.                                    |  |  |  |  |  |
|      |            |                                                                                |  |  |  |  |  |
|      |            | <b>Note:</b> Items 16A through 16C applies to finality rule only. Enter        |  |  |  |  |  |
|      |            | information only if a refund is owed.                                          |  |  |  |  |  |
| 9    | 16B        | Select the date from the drop-down listing.                                    |  |  |  |  |  |
| 10   | 16C        | Enter the amount of the refund, if applicable.                                 |  |  |  |  |  |
| 11   | 17A        | Enter the name of the OGC concurring official.                                 |  |  |  |  |  |
|      |            |                                                                                |  |  |  |  |  |
|      |            | <b>Note:</b> OGC concurrence shall be entered for SED special relief authority |  |  |  |  |  |
|      |            | of misaction/misinformation and failure to fully comply requests               |  |  |  |  |  |
| 12   | 170        |                                                                                |  |  |  |  |  |
| 12   | 17B        | Select the applicable OGC action, if applicable.                               |  |  |  |  |  |
| 13   | $\Gamma/C$ | Select the date of OGC concurrence from the drop-down listing.                 |  |  |  |  |  |
| 14   | 18A        | Enter the name of the DAFP approving official, if applicable.                  |  |  |  |  |  |
| 15   | 18B        | Select the applicable DAFP action only, if applicable.                         |  |  |  |  |  |
| 16   | 18C        | Select the date from the drop-down listing.                                    |  |  |  |  |  |

### F Saving an FSA-321 Web Application

Save FSA-321 data by clicking the "Save" button. Saving the data will provide the capability to access FSA-321 for future review or edits. Once data is saved, the message, "Data has been saved", will be displayed.

#### H Retrieving an FSA-321 Web Application

Retrieve a previously saved FSA-321 web application according to the following.

| Step | Action                                                                        |  |  |  |
|------|-------------------------------------------------------------------------------|--|--|--|
| 1    | On the FSA Intranet, under "Links", CLICK "FSA Applications".                 |  |  |  |
| 2    | Under "Common Applications", CLICK "FRER - Finality Rule and Equitable        |  |  |  |
|      | Relief".                                                                      |  |  |  |
| 3    | On the eAuthentication Warning Screen, CLICK "Continue".                      |  |  |  |
| 4    | On the eAuthentication Login Screen, enter the user ID and password.          |  |  |  |
| 5    | On the Finality Rule and Equitable Relief FSA-Form 321 Screen, enter the      |  |  |  |
|      | "Control Number" in the "Search by Control No." box for FSA-321 to be         |  |  |  |
|      | retrieved.                                                                    |  |  |  |
| 6    | CLICK "Search by Control Number".                                             |  |  |  |
|      |                                                                               |  |  |  |
|      | Do either of the following:                                                   |  |  |  |
|      |                                                                               |  |  |  |
|      | • enter additional data on FSA-321 as required                                |  |  |  |
|      | • review data previously entered on FSA-321.                                  |  |  |  |
| 7    | Click either of the following:                                                |  |  |  |
|      |                                                                               |  |  |  |
|      | • "Printable Version" to access the PDF file to print                         |  |  |  |
|      |                                                                               |  |  |  |
|      | • "Return to Index Page" to return t o the Finality Rule and Equitable Relief |  |  |  |
|      | FSA-Form 321 Screen.                                                          |  |  |  |
| 8    | CLICK "X" to exit the FSA-321 web application.                                |  |  |  |

#### \*--86 FSA-321 Web Application Reports

#### **A** Types of Reports

The following reports may be accessed using the FSA-321 web application:

- Equitable Relief Report
- Finality Rule Report
- Pending Report.

#### **B** Report Criteria

Reports may be accessed using the following criteria:

- State
- county
- producer
- program
- year.

Note: The State and year options are required field entries.

#### C Accessing FSA-321 Reports

Access FSA-321 reports according to the following.

| Step | Action                                                                                                    |  |  |
|------|----------------------------------------------------------------------------------------------------|--|--|
| 1    | On the Finality Rule and Equitable Relief FSA-Form 321 Screen, CLICK                                                                                              |  |  |
|      | "Reports".                                                                                                    |  |  |
| 2    | Select the criteria for the report type wanted from the drop-down listings.                                                                                       |  |  |
| 3    | Click either of the following:                                                                                                    |  |  |
|      |                                                                                                    |  |  |
|      | • the applicable "Submit Report" to run the specified report                                                                                                    |  |  |
|      | • "Reset Fields" to clear field selections.                                                                                                    |  |  |
| 4    | CLICK "Print" from the toolbar to print the report.                                                                                                    |  |  |
| 5    | CLICK "Back" from the browser to go to the report index page.                                                                                                    |  |  |
| 6    | Do 1 of the following:                                                                                                    |  |  |
|      | • enter criteria to continue report options                                                                                                    |  |  |
|      | • CLICK "Finality Rule and Equitable Relief Home" to return to the Finality Rule and Equitable Relief FSA-Form 321 Screen and continue processing another FSA-321 |  |  |
|      | CLICK "X" to close the FSA-321 web application. ************************************                                                                              |  |  |

#### \*--86 FSA-321 Web Application Reports (Continued)

#### **D** Negative Reports

Negative reports:

- **are** required for equitable relief and finality rule
- are **not** available through the FSA-321 web application at this time.

Each State Office must submit a negative report to PECD by FAX at 202-690-2130 by January 10 of the current year, if equitable relief or finality rule was **not** requested for the calendar year.

Note: All other reports will be generated through the FSA-321 web application.--\*

--

# **Reports, Forms, Abbreviations, and Redelegations of Authority**

# Reports

This table lists the required reports in this handbook.

| Report            |                            | _            | ~                  |                    |           |
|-------------------|----------------------------|--------------|--------------------|--------------------|-----------|
| Control<br>Number | Title                      | Reporting    | Submission<br>Date | Negative<br>Report | Reference |
| PA-129R           | Report of Finality Rule    | Annually     | January 10         | Yes                | 83        |
| PA-134R           | SED Report of Exercise of  | Case-by-case | Upon               | No                 | 83        |
|                   | Special Approval           |              | Approval           |                    |           |
| PA-135P           | Report of Equitable Relief | Annually     | January 10         | Yes                | 83        |
| PA-136R           | SED Corrective Action      | Annually     | January 10         | Yes                | 71        |
|                   | Plan                       |              |                    |                    |           |

# Forms

This table lists all forms referenced in this handbook.

|             |                                                    | Display   |               |
|-------------|----------------------------------------------------|-----------|---------------|
| Number      | Title                                              | Reference | Reference     |
| AD-1026     | Highly Erodible Land Conservation (HELC) and       |           | 20, 21        |
|             | Wetland Conservation (WC) Certification            |           |               |
| CCC-184     | CCC Check                                          |           | 83, Ex. 5     |
| CCC-502's   | Farm Operating Plan for Payment Eligibility Review |           | 20, 21        |
| CCC-633 LDP | Loan Deficiency Payment Certification and          |           | 21            |
|             | Application                                        |           |               |
| CRP-1       | Conservation Reserve Program Contract              |           | 17, 18, 69    |
| FSA-321     | Finality Rule and Equitable Relief                 | Ex. 5     | Text, Ex. 11, |
|             |                                                    |           | 12            |
| FSA-578     | Report of Acreage                                  |           | 20            |

# Reports, Forms, Abbreviations, and Redelegations of Authority (Continued)

# Abbreviations Not Listed in 1-CM

The following abbreviations are not listed in 1-CM.

| Approved<br>Abbreviation | Term               | Reference |
|--------------------------|--------------------|-----------|
| FLM                      | Farm Loan Manager  | 71        |
| PT                       | program technician | 71        |

#### **Redelegations of Authority**

This table list the redelegation of authority in this handbook.

| Redelegation                                                                                    | Reference |
|-------------------------------------------------------------------------------------------------|-----------|
| DAFP has delegated the authority to approve or disapprove some finality rule cases to SED's.    | 16        |
| DAFP has delegated the authority to approve or disapprove some equitable relief cases to STC's. | 3         |

# Menu and Screen Index

The following menus and screens are displayed in this handbook.

| Menu or<br>Screen | Title                                                 | Reference |
|-------------------|-------------------------------------------------------|-----------|
|                   | eAuthentication Login Screen                          | 84        |
|                   | Finality Rule and Equitable Relief FS-Form 321 Screen | 84        |

# **Example of Report of SED Special Approval Authority (PA-134R)**

The following is an example format of a report of SED special approval authority.

| PA-134RState - VermontReport Date - June 1, 2006 |                                 |                               |                              |                  |  |
|--------------------------------------------------|---------------------------------|-------------------------------|------------------------------|------------------|--|
| County                                           | Payment Type Per<br>Participant | Amount of Relief<br>Requested | Amount of Relief<br>Approved | Basis for Relief |  |
| Addison                                          | NAP<br>LDP                      | \$19,000                      | \$19,000                     | Misinformation   |  |
| Addison                                          | LDP                             | \$5,000                       | \$2,000                      | Misaction        |  |

**Note:** This report shall be submitted upon approval of each case of relief to a participant using the special relief approval authority of SED.

# Example of Report of SED Special Approval Authority (PA-134R) (Continued)

| Item                                                                                                    | Instructions                                                                    |  |  |  |  |
|----------------------------------------------------------------------------------------------------|---------------------------------------------------------------------------------|--|--|--|--|
| County                                                                                                    | Enter the name of the administrative County Office. A separate line item        |  |  |  |  |
|                                                                                                    | shall be used for each program and for each basis for relief listed in the last |  |  |  |  |
|                                                                                                    | column.                                                                         |  |  |  |  |
| Payment Type Per                                                                                          | List the program for which relief is requested on FSA-321.                      |  |  |  |  |
| Participant                                                                                               |                                                                                 |  |  |  |  |
| Amount of Relief                                                                                          | Enter the dollar amount of relief requested as listed on FSA-321.               |  |  |  |  |
| Requested                                                                                                 |                                                                                 |  |  |  |  |
| Amount of Relief                                                                                          | The amount or relief approved shall not exceed the amount requested. This       |  |  |  |  |
| Approved                                                                                                  | figure may be zero if the request was denied.                                   |  |  |  |  |
| Basis for Relief                                                                                          | The basis shall be either "Misaction" or "Misinformation".                      |  |  |  |  |
|                                                                                                    |                                                                                 |  |  |  |  |
|                                                                                                    | Note: Finality rule cases shall not be included. See Exhibit 12 for the         |  |  |  |  |
|                                                                                                    | annual report of finality rule cases.                                           |  |  |  |  |
|                                                                                                    | Additional Clarification                                                        |  |  |  |  |
| • This report shall b                                                                                     | be submitted to PECD immediately upon approval of each                          |  |  |  |  |
| misaction/misinfo                                                                                         | ormation case by SED after OGC concurrence.                                     |  |  |  |  |
|                                                                                                    |                                                                                 |  |  |  |  |
| • This report shall include cases documented on FSA-321 including cases where relief was                  |                                                                                 |  |  |  |  |
| denied by either SED or OGC.                                                                              |                                                                                 |  |  |  |  |
|                                                                                                    |                                                                                 |  |  |  |  |
| • Do <b>not</b> include finality rule cases. See Exhibit 12 for the annual report of finality rule cases. |                                                                                 |  |  |  |  |
| • Do <b>not</b> include ca                                                                                | ases where the final determination was made by STC, DAFP, or NAD.               |  |  |  |  |

\*--The following provides instructions for the report of SED special approval authority.

# **Example Format for Reporting the Annual FSA-321 for Equitable Relief (PA-135P)**

The following is an example for reporting the annual FSA-321 for equitable relief, which includes misaction/misinformation and failure to fully comply cases only.

| *                                                            |         |          |           |           |                         |           |
|--------------------------------------------------------------|---------|----------|-----------|-----------|-------------------------|-----------|
| PA-135P                                                      |         |          |           |           |                         |           |
| State - <u>Vermont</u> Report Date - <u>January 10, 2006</u> |         |          |           |           |                         |           |
|                                                              |         |          | Amount of | Amount of |                         |           |
|                                                              | Payment | Number   | Relief    | Relief    |                         | Approval  |
| County                                                       | Туре    | of Cases | Requested | Approved  | <b>Basis for Relief</b> | Authority |
| Addison                                                      | LDP     | 1        | \$5,000   | \$3,500   | Failure to fully        | SED       |
|                                                              |         |          |           |           | comply                  |           |
| Addison                                                      | NAP     | 3        | \$95,000  | \$95,000  | Misinformation          | DAFP      |
| Addison                                                      | CDP     | 1        | \$4,500   | \$4,500   | Misinformation          | STC       |
| Bennington                                                   | CRP     | 1        | \$20,000  | \$20,000  | Misaction               | SED       |
| Caledonia                                                    | LDP     | 3        | \$12,000  | \$9,000   | Failure to fully comply | SED       |
| Caledonia                                                    | LDP     | 1        | \$3,500   | \$3,500   | Misinformation          | STC       |
| Negative reports for all other counties                      |         |          |           |           |                         |           |
|                                                              |         |          |           |           |                         | *         |

| Item                     | Instructions                                                                  |  |  |  |
|--------------------------|-------------------------------------------------------------------------------|--|--|--|
| County                   | Enter the name of administrative County Office. A separate line item sh       |  |  |  |
|                          | be used for each program, basis for relief, or approval authority.            |  |  |  |
| Payment Type             | Enter the program listed on FSA-321 applicable to the relief request.         |  |  |  |
| Number of Cases          | Multiple cases may be included on the same line item if the "County",         |  |  |  |
|                          | "Payment Type", "Basis for Relief", and "Approval Authority" are the          |  |  |  |
|                          | same.                                                                         |  |  |  |
| Amount of Relief         | Enter the dollar amount of relief requested on FSA-321.                       |  |  |  |
| Requested                |                                                                               |  |  |  |
| Amount of Relief         | Enter the dollar amount of relief approved on FSA-321. This amount:           |  |  |  |
| Approved                 |                                                                               |  |  |  |
|                          | • shall not exceed the amount requested                                       |  |  |  |
|                          | • may be zero if the request was denied.                                      |  |  |  |
| Basis for Relief         | The basis for relief shall be listed as either "Misinformation", "Misaction", |  |  |  |
|                          | or "Failure to Fully Comply".                                                 |  |  |  |
|                          |                                                                               |  |  |  |
|                          | Note: Finality rule cases shall not be included. See Exhibit 12 for the       |  |  |  |
|                          | annual report of finality rule cases.                                         |  |  |  |
| Approval Authority       | The approval authority shall be listed as either "STC", "SED", or "DAFP".     |  |  |  |
|                          | Cases approved by NAD shall <b>not</b> be included.                           |  |  |  |
| Additional Clarification |                                                                               |  |  |  |

\*--The following provides instructions for the annual equitable relief report.

• This report shall be submitted to PECD annually by January 10<sup>th</sup> for relief granted during the previous calendar year.

**Example:** Relief granted during calendar year 2006 for a 2004 program applicant shall be included on the 2006 annual report.

- This report shall include cases documented on FSA-321 where relief was denied.
- Do not include finality rule cases. See Exhibit 12 for the annual report of finality rule cases.
- Do not include cases where the final determination was made by NAD.

# (Par. 83, Ex. 10, 11) Example Format for Reporting the Annual FSA-321 for Finality Rule (PA-129R)

The following is an example for reporting the annual FSA-321 for finality rule only.

# PA-129R

State - Vermont

Report Date - January 10, 2006

| County                                  | Payment Type | Number of Cases | Amount<br>Approved | Approval<br>Authority |  |
|-----------------------------------------|--------------|-----------------|--------------------|-----------------------|--|
| Addison                                 | LDP          | 1               | \$19,000           | SED                   |  |
| Addison                                 | NAP          | 2               | \$5,500            | SED                   |  |
| Addison                                 | NAP          | 2               | \$65,500           | DAFP                  |  |
| Bennington                              | LDP          | 3               | \$65,500           | SED                   |  |
| Caledonia                               | CDP          | 1               | \$25,500           | DAFP                  |  |
| Negative reports for all other counties |              |                 |                    |                       |  |

--\*

Exhibit 12

| Item                                                                                            | Instructions                                                                            |  |  |  |  |
|-------------------------------------------------------------------------------------------------|-----------------------------------------------------------------------------------------|--|--|--|--|
| County                                                                                          | Enter the name of the administrative County Office. A separate line item                |  |  |  |  |
| 5                                                                                               | shall be used for each program or approval authority.                                   |  |  |  |  |
| Payment Type                                                                                    | Enter the program listed on FSA-321.                                                    |  |  |  |  |
| Number of Cases                                                                                 | Multiple cases may be included on the same line item if the program and                 |  |  |  |  |
|                                                                                                 | approval authority are the same.                                                        |  |  |  |  |
|                                                                                                 |                                                                                         |  |  |  |  |
|                                                                                                 | Include cases where the FSA-321 relief request was denied or partially                  |  |  |  |  |
|                                                                                                 | approved.                                                                               |  |  |  |  |
| Amount Approved                                                                                 | Enter the dollar amount which the program participant was not determined                |  |  |  |  |
|                                                                                                 | entitled to retain because of the finality rule.                                        |  |  |  |  |
| Approval Authority                                                                              | Must be either SED or DAFP.                                                             |  |  |  |  |
|                                                                                                 |                                                                                         |  |  |  |  |
|                                                                                                 | STC does <b>not</b> have finality rule approval authority.                              |  |  |  |  |
|                                                                                                 |                                                                                         |  |  |  |  |
|                                                                                                 | Do <b>not</b> included finality rule cases approved through a NAD decision.             |  |  |  |  |
|                                                                                                 | Additional Clarification                                                                |  |  |  |  |
| • This report shall                                                                             | be submitted to PECD annually by January 10 <sup>th</sup> for relief granted during the |  |  |  |  |
| previous calendar                                                                               | t year.                                                                                 |  |  |  |  |
|                                                                                                 |                                                                                         |  |  |  |  |
| Example: Relief granted during calendar year 2006 for a 2004 program applicant shall be         |                                                                                         |  |  |  |  |
| includ                                                                                          | ed on the 2006 annual report.                                                           |  |  |  |  |
|                                                                                                 |                                                                                         |  |  |  |  |
| • This report shall include all SED or DAFP finality rule decisions documented on FSA-321,      |                                                                                         |  |  |  |  |
| including cases where the request has been denied.                                              |                                                                                         |  |  |  |  |
|                                                                                                 |                                                                                         |  |  |  |  |
| • This report includes cases where the finality was determined to apply during the previous     |                                                                                         |  |  |  |  |
| calendar year.                                                                                  |                                                                                         |  |  |  |  |
|                                                                                                 |                                                                                         |  |  |  |  |
| <b>Example:</b> If the finality rule is determined to apply during calendar year 2006 to a case |                                                                                         |  |  |  |  |
| involv                                                                                          | ing a 2004 program payment, the case shall be included on the 2006 annual               |  |  |  |  |
| report                                                                                          |                                                                                         |  |  |  |  |

\*--The following provides instructions for the annual FSA-321 for finality rule only.